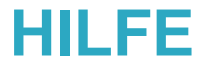

# Lege das Stammblatt des Unternehmens an (Verantwortlicher)

Los geht's! Schritt 2

### Was sollten Sie hier anlegen?

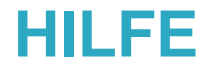

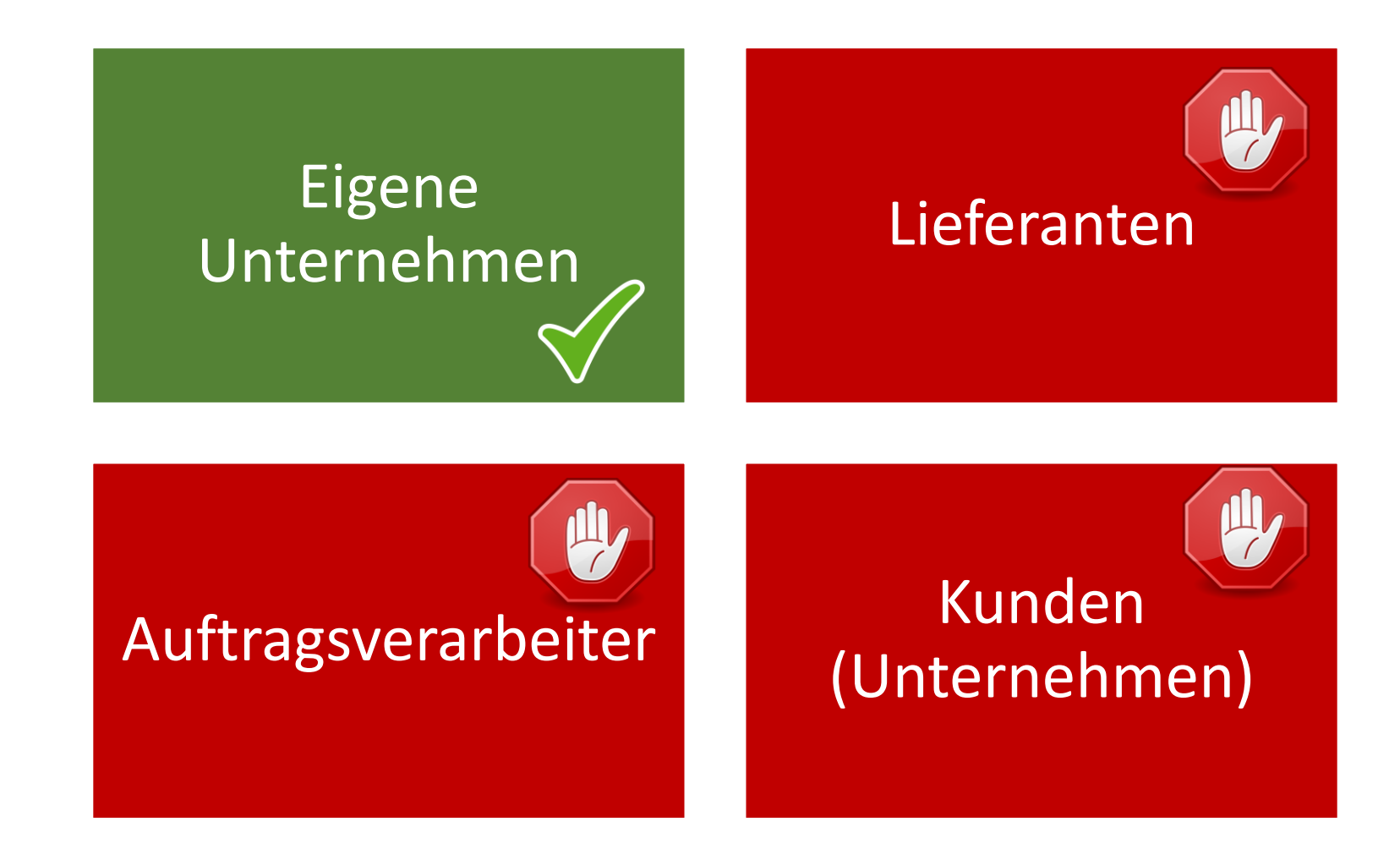

### Schritte

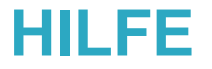

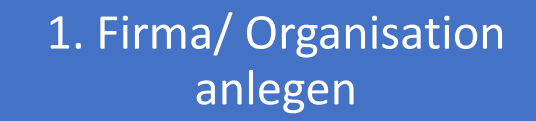

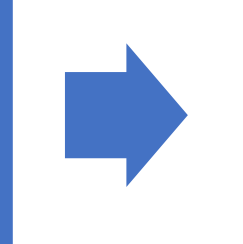

2. Verantw. Geschäftsführer pflegen

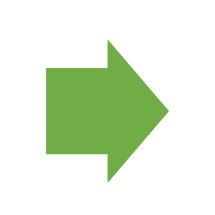

3. Datenschutzbeauftragter prüfen

### Firmendaten pflegen

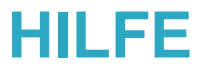

- Pflege zum Start die Daten deines Unternehmens.
- Zusätzlich kannst du dein Firmenlogo hochladen.
- Hier besteht übrigens auch eine Möglichkeit, das gesamte Verzeichnis deiner Firma zu drucken.

|   | 1 - Organisation                         |   |      |    |       | ^                      |
|---|------------------------------------------|---|------|----|-------|------------------------|
|   | Firma                                    |   | Logo | 金① | Aktiv | •                      |
|   | Ladungsfähige Anschrift                  |   |      |    |       |                        |
|   | Datenschutz Strasse 14<br>77777 TOM City |   |      |    |       |                        |
|   |                                          |   |      |    |       | Verzeichnis<br>drucken |
| 2 | Land<br>Deutschland                      | = |      |    |       |                        |
|   |                                          |   |      |    |       |                        |
|   |                                          |   |      |    |       |                        |

### Verantw. Geschäftsführung pflegen

- Wechsel nun zu Punkt
   2.
- Pass die Daten des Geschäftsführers und allenfalls des 2. Verantwortlichen (Geschäftsführer) an.
- Zum Bearbeiten einer Person verwendest du das Stiftsymbol.
- Nutze f
  ür die Neuanlage das + ober der Liste.

| 0 | 2 - Ve       | erantwo                       | rtliche (Geschäft                         | sführer) festlegen     |           |                       |               | $\sim$ |
|---|--------------|-------------------------------|-------------------------------------------|------------------------|-----------|-----------------------|---------------|--------|
|   | Vera<br>Zieh | ntwortliche (<br>nen Sie eine | Geschäftsführer<br>Spalte hierher um nach | n dieser zu gruppieren |           |                       | Σ T           | _      |
|   |              |                               | Status                                    | Name 🕇                 | Anschrift | E-Mail                | Telefonnummer |        |
|   |              |                               | -                                         | Q                      |           | Q                     | ٩             |        |
| 2 |              | Ø                             | Aktiv                                     | Max Mustermann         | Q         | max.mustermann@muster | 44444         |        |
|   |              |                               |                                           |                        |           |                       |               | _      |

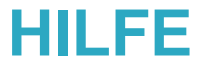

# Kurz ein paar Infos zur Bedienung. ③

Auf Seite 13 geht es weiter mit den Infos zum Datenschutzbeauftragten.

### Die Verlaufsleiste

- Die Verlaufsleiste zeigt dir an, an welcher Stelle im Formular du dich gerade befindest.
- Mit einem klick auf eine Zahl, springst du direkt an den jeweiligen Punkt im Formular.
- Der Mouseover zeigt dir an, wo du hinspringst.

| Erste Schritte            |          |                                                    |                                                  |          |             |                       |                            |
|---------------------------|----------|----------------------------------------------------|--------------------------------------------------|----------|-------------|-----------------------|----------------------------|
| 1 Meine Organisation      | <b>Y</b> | 2 - Verantwortlich                                 | e (Geschäftsführer) festlegen                    |          |             |                       |                            |
| Verarbeitungsverzeichnis  |          |                                                    |                                                  |          |             |                       |                            |
| $\mathfrak D$ toms        |          | Verantwortliche Geschäfi<br>Ziehen Sie eine Spalte | tsführer<br>hierber um nach dieser zu grunnieren |          |             |                       | + 🗎 🗂 🗙 C 👅 Z              |
| Betroffenenrechte         |          |                                                    |                                                  |          | An a chuite | E Mel                 |                            |
| 👌 Für Auftragsverarbeiter |          |                                                    |                                                  | r        | Anschnit    | E-Mail                |                            |
| Aufgaben und Audits       |          |                                                    | • 4                                              |          |             | 4                     | ~                          |
| ❑ Stammdaten              |          | din .                                              | Aktiv //ax Mustermann                            |          | Q           | max.mustermann@muster | 44444                      |
| ta My Work                |          | erantwortliche (Geschäftsführ                      | rer) festlegen                                   |          |             |                       |                            |
|                           |          |                                                    |                                                  |          |             |                       |                            |
|                           |          |                                                    |                                                  |          |             |                       |                            |
|                           |          |                                                    |                                                  |          |             |                       |                            |
|                           |          |                                                    |                                                  |          |             |                       |                            |
| Ø DSB Tätigkeit           |          | 3 - Datenschutzbe                                  | eauftragter bestellt oder erford                 | lerlich? |             |                       |                            |
|                           | 3        | Datenschutz                                        | beauftragter bestellt 🛈                          |          |             | Datenschut            | tzbeauftragter ③           |
|                           |          | Begründung Datens                                  | schutzbeauftragter                               |          |             | 🛆 Datensci            | hutzbeauftragter Anschrift |
|                           |          |                                                    |                                                  |          |             | 合 Datensci            | hutzbeauftragter E-Mail    |
| Support                   | 4        |                                                    |                                                  |          |             | 🔒 Datensci            | hutzbeauftragter Telefon   |
| Verwaltung                | பி Happy | y DSGVO GmbH                                       | <                                                |          |             |                       |                            |

### Zuweisen oder erstellen

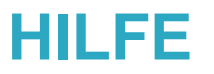

- Bei manchen Feldern findest du einen Button mit 3 Streifen.
- Hier kannst du bestehende Objekte hinzufügen, entfernen oder löschen oder neue erstellen.
- Nicht immer sind alle Funktionen erlaubt.
- Entfernen: Löscht die Beziehung zum Objekt.
- Löschen: Löscht das Objekt!

| 2 |                                                         |                                        |   |
|---|---------------------------------------------------------|----------------------------------------|---|
|   | 3 - Datenschutzbeauftragter bestellt oder erforderlich? |                                        | ^ |
|   | Datenschutzbeauftragter bestellt ①                      | Datenschutzbeauftragter $oldsymbol{0}$ | ≡ |
| 3 | Begründung Datenschutzbeauftragter                      | 🖰 Datenschutzbeauftragter Anschrift    |   |
| Ĭ |                                                         |                                        |   |
|   |                                                         | 🛆 Datenschutzbeauftragter E-Mail       |   |
|   |                                                         | 🛆 Datenschutzbeauftragter Telefon      |   |

### Zuweisen (schnell)

- Du kannst auch direkt Text in die Zuweisungsfelder eingeben.
- Dadurch wird direkt gefiltert.
- Geht schneller als über den Button "zuweisen".

|                 | e un etiliale a Ca                  |                                                             |                                                           |           |                                                                       |                                                                                              |                 |      |     |                | (?) Ă Ma | ax Roschitz | 2   |
|-----------------|-------------------------------------|-------------------------------------------------------------|-----------------------------------------------------------|-----------|-----------------------------------------------------------------------|----------------------------------------------------------------------------------------------|-----------------|------|-----|----------------|----------|-------------|-----|
| Ziehe           | n Sie eine Si                       | palte hierher um nacl                                       | h dieser zu gruppieren                                    |           |                                                                       | Σ                                                                                            | ເວ x            | 17 🗊 | + 印 | <b>Q</b> Suche | n        |             |     |
|                 |                                     | Status                                                      | Name 1                                                    | Anschrift | F-Mail                                                                | Telefonnummer                                                                                |                 |      |     |                |          |             | i I |
|                 |                                     | •                                                           | Q                                                         |           | Q                                                                     | Q                                                                                            |                 |      |     |                |          |             |     |
|                 | Ø                                   | ► Aktiv                                                     | Max Mustermann                                            | Q         | max.mustermann@muster                                                 | 44444                                                                                        |                 |      |     |                |          |             |     |
|                 |                                     |                                                             |                                                           |           |                                                                       |                                                                                              |                 |      |     |                |          |             |     |
|                 |                                     |                                                             |                                                           |           |                                                                       |                                                                                              |                 |      |     |                |          |             |     |
|                 |                                     |                                                             |                                                           |           |                                                                       |                                                                                              |                 |      |     |                |          |             | _   |
|                 |                                     |                                                             |                                                           |           |                                                                       |                                                                                              |                 |      |     |                |          |             |     |
| 3 - Da          | itenschut                           | tzbeauftragter                                              | bestellt oder erforderlich?                               |           |                                                                       |                                                                                              |                 |      |     |                |          | /           | ~   |
| 3 - Da          | itenschut                           | tzbeauftragter                                              | bestellt oder erforderlich?                               |           | Datenschutzb                                                          | eauftragter ③                                                                                |                 |      |     |                |          | _           |     |
| 3 - Da          | utenschut<br>Datensc                | tzbeauftragter<br>chutzbeauftragter b<br>atenschutzbeauftra | bestellt oder erforderlich?<br>Destellt ()<br>agter       |           | Datenschutzb                                                          | eauftragter ①<br>er<br>hutzbeauttragter Ans                                                  | chritt          |      |     |                | _        | =           |     |
| 3 - Da          | Datenschut<br>Datensc<br>ündung Da  | tzbeauftragter<br>chutzbeauftragter b<br>atenschutzbeauftra | bestellt oder erforderlich?<br>Destellt ①                 |           | Datenschutzb<br>Alex Muste                                            | eauftragter ①<br>er<br>hutzbeauitragter Ans                                                  | chritt          |      |     |                |          |             |     |
| 3 - Da          | itenschui<br>) Datensc<br>ündung Da | tzbeauftragter<br>chutzbeauftragter b<br>atenschutzbeauftra | bestellt oder erforderlich?<br>Destellt ①<br>agter        |           | Datenschutzb                                                          | eauftragter ④<br>er<br>nutzbeauttragter Ans<br>hutzbeauftragter E-M                          | chritt.<br>Iail |      |     |                |          |             |     |
| 3 - Da<br>Begri | tenschul                            | tzbeauftragter<br>chutzbeauftragter b<br>atenschutzbeauftra | bestellt oder erforderlich?<br>bestellt <b>①</b><br>agter |           | Datenschutzb<br>Alex Muste<br>⊐ Datensc<br><br>△ Datensc<br>△ Datensc | eauftragter ①<br>er<br>nutzbeauftragter Ans<br>hutzbeauftragter E-M<br>hutzbeauftragter Tele | ichritt<br>Iail |      |     |                |          |             |     |

### Gesperrte Felder

- Gesperrte Felder sind mit einem Schloss Symbol versehen.
- Diese Felder können nur im entsprechenden Objekt bearbeitet werden.
- Das zugehörige Objekt kann über den 3-Striche Button geöffnet werden.

| 3 - Datenschutzbeauftragter bestellt oder erforderlich? |                                     |
|---------------------------------------------------------|-------------------------------------|
| Datenschutzbeauftragter bestellt ③                      | Datenschutzbeauftragter ①           |
| Begründung Datenschutzbeauftragter                      | 🛆 Datenschutzbeauftragter Anschrift |
|                                                         |                                     |
|                                                         | 🛆 Datenschutzbeauftragter E-Mail    |
|                                                         | 🛆 Datenschutzbeauftragter Telefon   |
|                                                         |                                     |

### "Pflichtfelder"

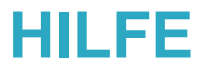

- Manche Felder sind rot unterlegt
- Wir empfehlen diese Felder zu befüllen
- Es wird nicht geprüft, ob Sie tatsächlich befüllt worden sind.

|   | 8 - Überprüfen Sie regelmäßig die Verarbeitung    |                           |   | ^                                |
|---|---------------------------------------------------|---------------------------|---|----------------------------------|
| 3 | $\triangleright$                                  | 0<br>Offene Überprüfungen | Ū | 0<br>Durchgeführte Überprüfungen |
|   |                                                   |                           |   |                                  |
| 4 | Die Verarbeitung sollte jährlich überprüft werden |                           |   |                                  |
|   | Nächster Audit fällig am 🛈                        |                           |   |                                  |

### Tooltipps

HILFE

 Hinter den Tooltipps verbergen sich oft wertvolle Zusatzinfos, die Sie bei der Befüllung unterstützen können

| 1 |                                                                                                    | 🛆 Da                                                                        | tenschutzbeauftragter E-  | Mail                       |         |                         |
|---|----------------------------------------------------------------------------------------------------|-----------------------------------------------------------------------------|---------------------------|----------------------------|---------|-------------------------|
|   |                                                                                                    | 🛆 Da                                                                        | itenschutzbeauftragter Te | elefon                     |         | <br>                    |
| 2 | Der Verantwortliche hat geeignete technische und organisatorische Maßnahmen zu treffen, die sich<br>entsprechende Voreinstellungen grundsätzlich nur solche personenbezogene Daten verarbeitet wer                                                                                                    | erstellen, dass durch<br>rden, deren                                        |                           |                            |         | ^                       |
|   | Verarbeitung für den jeweiligen bestimmten Verarbeitungszweck erforderlich ist. Diese Verpflichtung<br>erhobenen personenbezogenen Daten, den Umfang ihrer Verarbeitung, ihre Speicherfrist und ihre z<br>Maßnahmen müssen insbesondere sicherstellen, dass personenbezogene Daten nicht ohne Eingrei<br>unbestimmten Zahl von natürlichen Personen zugänglich gemacht werden. | g gilt für die Menge der<br>Zugänglichkeit. Solche<br>ifen der Person einer | ゴ                         | 0<br>In Prüfung            | ×       | 0<br>Zu prüfen          |
| 3 | Gütigkeit haben. So dokumentieren Sie, wie sie ihre Daten schützen.                                                                                                    |                                                                             |                           |                            |         | Determination           |
|   | Schutzart 1                                                                                                    | Σ Τ. Ο                                                                      | ව × ≒ + ₽                 | Q Suchen                   |         | Datenschutz<br>Handbuch |
|   | Status Bezeichnung  t                                                                                                    | Ist allgemeine TOM                                                          | Beschreibung              | Allgemein gültig für Firme | n Näch: |                         |
|   | ▼ Q                                                                                                    | Alle 👻                                                                      |                           | Q                          | Q       |                         |
| 4 |                                                                                                    |                                                                             |                           |                            |         | TOMs Liste              |

### In folgenden Fällen bist du dazu verpflichtet, einen Datenschutzbeauftragten einzusetzen:

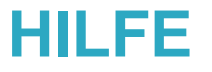

wenn die Kerntätigkeit in der Durchführung von Verarbeitungsvorgängen besteht, die aufgrund ihrer Art, ihres Umfanges und/oder ihrer Zwecke eine umfangreiche **regelmäßige und systematische Überwachung** von betroffenen Personen erforderlich machen (z.B. Banken, Versicherungen, Kreditauskunfteien und Berufsdetektive).

wenn die Kerntätigkeit des Unternehmens in der umfangreichen
 Verarbeitung sensibler Daten oder von Daten über strafrechtliche Verurteilungen oder Straftaten besteht (z.B. Krankenanstalten).

Diese Voraussetzungen gelten für Verantwortliche und Auftragsverarbeiter gleichermaßen. Beide können daher der Verpflichtung zur Bestellung eines Datenschutzbeauftragten unterliegen. Das Vorliegen der Voraussetzung ist unabhängig vom jeweils anderen zu prüfen.

#### Achtung! Je Land aber auch je Berufsgruppe kann es zusätzliche Regelungen geben.

Eine freiwillige Bestellung eines Datenschutzbeauftragten ist allerdings jederzeit möglich.

### Datenschutzbeauftragten pflegen

- Spring zu Punkt 3.
- Hier kannst du nun die Daten deines Datenschutzbeauftragten pflegen, falls du einen hast.

| Datenschutzbeauftragter ③           |                                                                                                    |
|-------------------------------------|----------------------------------------------------------------------------------------------------|
| 🛆 Datenschutzbeauftragter Anschrift |                                                                                                    |
|                                     |                                                                                                    |
| 🛆 Datenschutzbeauftragter E-Mail    |                                                                                                    |
| 🛆 Datenschutzbeauftragter Telefon   |                                                                                                    |
|                                     | Datenschutzbeauftragter ①         Image: Datenschutzbeauftragter Anschrift         Image: Datenschutzbeauftragter E-Mail         Image: Datenschutzbeauftragter Telefon |

- Mouseover Aktionsbutton und klick auf "X"
- Klick auf "x" im Tab

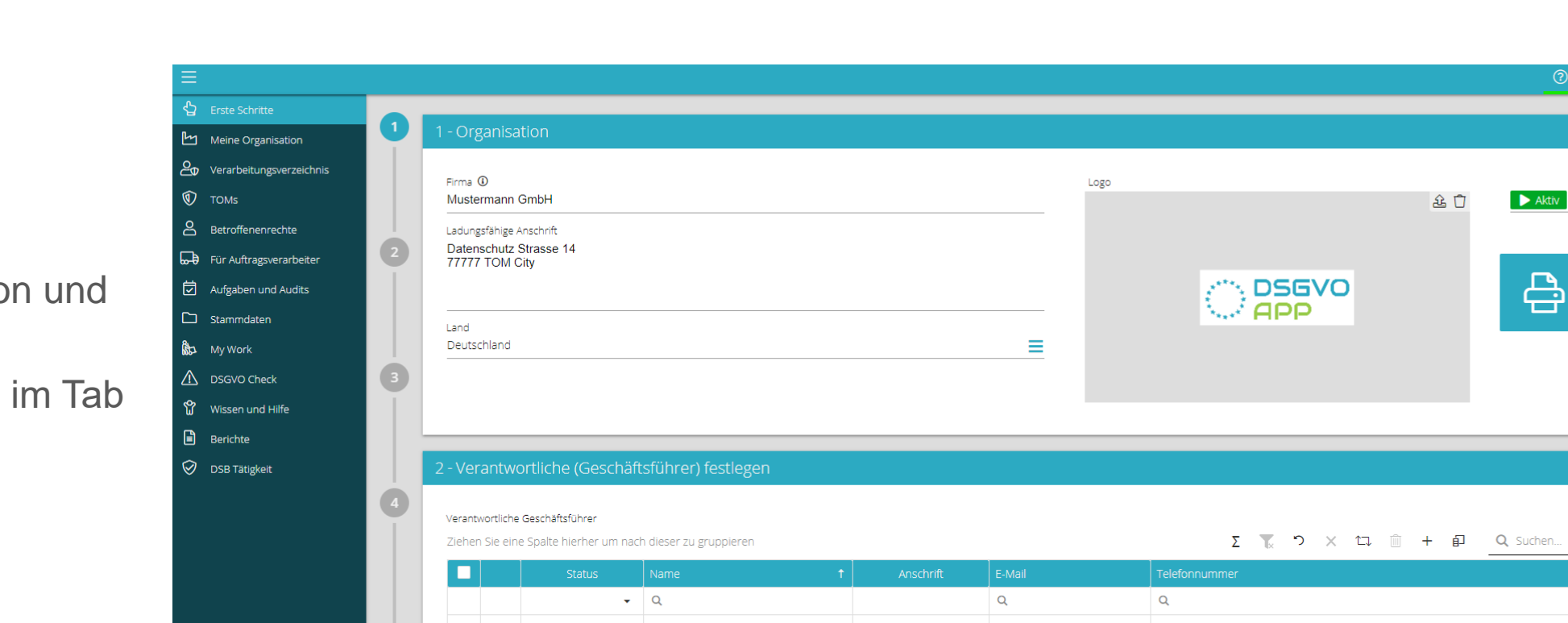

Q

max.mustermann@muster... 444444

🕨 Aktiv

↑↑ Mustermann GmbH

Support |

😥 Verwaltung

Max Mustermann

### Maske schließen

HILFE

•

×

Ē

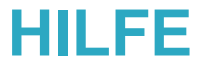

# Super!

## Schritt 2 ist geschafft!

# Ab geht's zu Schritt 3! ③